## 新規利用者情報登録

## ▼ポータルページ

(JROIS にアクセスすると最初に表示される画面)

| 「「報・システム研究機 | Han and a second second |                                              | ₽ログイン ■ English |
|-------------|----------------------------------------------------------------------------------------------------|----------------------------------------------|-----------------|
|             | 共同利用·共同研究高度化<br>(Joint-Research On-line                                                                                                    | 支援システムJROIS<br>e Integrated System)          |                 |
|             | 申請システムログイン<br>申請システムにログインします                                                                                                    | 新規利用者情報登録<br>申請システムのIDをお持ちでない場合は利用者情報の登録を行いま | बु              |
|             | 利用説明書ダウンロード<br>システムの利用説明書をダウンロードします。                                                                                                    | クリック                                         |                 |
|             | <u>公募案内のページ</u> NIG-JOINT募集要項のページにリンクします                                                                                                    | a.                                           |                 |

## ▼新規利用者情報登録画面

## 新規利用者情報登録 以下の利用者情報を登録してください。 以下の情報を入力した上で「確認」ボタンをクリックしてください。 確認 戻る 登録後(おおむね3分以内)に「新規利用者情報登録完了用メール」が届きますので、 メールに記載されたURLをクリックすることで本登録が完了し、 ログインが可能となります。 You will receive "Completion of registration email", within about 3 minutes after submission. Please click the URL described in the email in order to complete the registration and login to your homepage. \_\_\_\_\_ \* は入力必須項目です。 \*は入力必須項目です。入力漏れがあるとエラ ログイン情報 ーとなります。 \*メールアドレス 例) info@example.com \*メールアドレス(確認用) 例) info@example.com \*パスワード(半角英数8文字以上16文字以下) \*パスワード(確認用)(半角英数8文字以上16文字以下) ログイン ID となる研究者番号を入力。お持ちでない方は \*科研費研究者番号(半角) 「科研費研究者番号を持っていない」にチェックし、本項 目は未入力としてください。 □ 科研費研究者番号を持っていない

| *所属機関の所在国 <ul> <li>日本 ● 海外</li> <li>「例)アメリカ合衆国</li> <li>プルダウンリス</li> </ul>                                                                                                    | ) <b>◆■■</b> 海外の場合は所属機関の国名を入力<br>トから選択                                                                                                    |
|----------------------------------------------------------------------------------------------------|----------------------------------------------------------------------------------------------------|
| <ul> <li>*所属機関類別</li> <li>選択してください</li> <li>*所属機関(※)</li> <li>①</li> <li>その他所属機関</li> <li>②</li> <li>※一部を入力すると入力候補が欄下に表示されます。そこ</li> <li>候補が出ない場合は「OTHER」と大文字で入力し、【その</li> </ul> | <ul> <li>①候補が出ない場合、及び海外機関の場合は大文字で「OTHER」と入力 ⇒ ②「その他所属機関」欄が入力可能になるので、所属機関名を入力してください。</li> <li>注)候補が出ない場合、①「所属機関」欄に実際の機関名は入力しないでください。エラーとなり登録が完了しません。</li> </ul> |
| *所属部局<br>*役職名(学生の場合は、大学院生・学部生かをご<br>入力ください。)                                                                                                    |                                                                                                    |
| ご記入いただいた個人情報は、情報・システム研究構<br>The personal information is used in accordance<br>and Systems(ROIS)".                                                                                | 機構個人情報保護規程に基づいて扱います。<br>with "Regulations for personal Information prote                                                                                       |
| 確認 戻る ← ると「新規利用                                                                                                    | デC 「確認」 ホタンをクリックす<br>月者登録情報確認」 画面に移動                                                                                                    |

| 新規利用者登録情報確認<br>以下の利用者情報を確認してください。<br>以下の情報を確認した上でよろしければ「登録」ボタンをクリックしてください。<br>修正が必要な場合は「戻る」ボタンで「新規利用者情報登録」へ戻れます。                                                                                                    |
|----------------------------------------------------------------------------------------------------|
| 登録戻る                                                                                                    |
| 登録後(おおむね3分以内)に「新規利用者情報登録完了用メール」が届きますので、<br>メールに記載されたURLをクリックすることで本登録が完了し、<br>ログインが可能となります。<br>You will receive "Completion of registration email", within about 3 minutes after submission.<br>Please click the URL described in the email in order to complete the<br>registration and login to your homepage. |
| * は入力必須項目です。                                                                                                    |
| ログイン情報                                                                                                    |
| *メールアドレス                                                                                                    |
| *メールアドレス(確認用)                                                                                                    |
| *パスワード (半角英数8文字以上16文字以下)                                                                                                    |

「登録」をクリックすると JROIS から「新規利用者情報登録完了メール」が自動送信されます。

メールに記載の URL をクリックすることで利用者登録が完了します。